O certificado digital A3 é fornecido pelos fabricantes por um meio físico, geralmente TOKEN ou CARTÃO, ambos necessitam de instalação. Siga as intruções do fabricante para fazer a instalação. Uma vez instalado, basta selecionar no Gestor Empresas seguindo os seguintes passos:

- 1- Clique na opção indicada para localizar o certificado, se nada aparecer é porque o certificado ainda não foi instalado, se necessário, fale com o suporte do fabricante.
- 2- Digite a senha do certificado
- 3- Grave e abra novamente a tela de PARAMETROS DA NF-E
- 4- Clique no Status do serviço e verifique a data de validade do certificado
- 5- Digite a data de validade do certificado

Após o passo 5, grave para concluir.

| Regime Tributário                                                                                |       |                          | Retornos WS Diversos Arquive                |                                       |               | Arquivos |  |
|--------------------------------------------------------------------------------------------------|-------|--------------------------|---------------------------------------------|---------------------------------------|---------------|----------|--|
| SIMPLES NACIONAL V                                                                               |       |                          | Certificado                                 | Danfe                                 | WebServic     | e Email  |  |
| CST NF-e CST SAT                                                                                 |       |                          | Página 01                                   | Página 02                             |               |          |  |
| Configurador de campos                                                                           |       |                          | COLLE                                       | ceutik libOpenSSL V                   |               |          |  |
| OP CST / CSOSN - ICMS - PJ                                                                       |       | Layout NPE               | SSLLID                                      | ,                                     |               |          |  |
| 5102 👜 102 - Tributada sem permissão de crédito 👜                                                |       | Configurar CS1           | CryptLib                                    | , cryOpenSSL ~                        |               |          |  |
| IPI<br>Situação Tributária                                                                       |       |                          | HttpLib                                     | HttpLib httpOpenSSL ~                 |               |          |  |
| IPI 53 - Saida não-tributada 🗸 🗸                                                                 |       |                          | XMLSignLib xsLibXml2 ~                      |                                       |               |          |  |
| PIS<br>Situação Tributária                                                                       |       |                          |                                             | LT_TLSv1_                             | 2 ~           |          |  |
| PIS 07 - OPERAÇÃO ISENTA DA CONTRIBUIÇÃO                                                         |       | ~                        | Cutified                                    |                                       | and the state |          |  |
| Tipo de calquío:                                                                                 |       |                          |                                             | Certificado A1 - local do certificado |               |          |  |
| Percentual OEm valor X                                                                           |       |                          | Senha                                       |                                       |               |          |  |
| Cofins                                                                                           |       |                          |                                             | ********                              |               |          |  |
| Situação Tributária                                                                              |       |                          | Certificado A3                              |                                       |               |          |  |
| COFINS 08 - OPERAÇÃO SEM INCIDENCIA DA CONTRIBUIÇÃO.                                             |       | ~                        |                                             |                                       |               | A3       |  |
| Tipo de calculo:                                                                                 |       |                          | Time Zone,                                  | modo de de                            | tecção:       | -        |  |
| ISSON                                                                                            |       |                          | tzSistema V                                 |                                       |               |          |  |
| Lista de Serviços                                                                                |       |                          | Timezone                                    |                                       | 14            |          |  |
|                                                                                                  |       | ~                        |                                             | star Magaal                           | a a a ta      |          |  |
|                                                                                                  |       |                          |                                             | Campos fat obrigatórios               |               |          |  |
| JGrupo de Valores Totais referentes ao ISSQN ∐Grupo de Retenções de Tributos<br>Opcões de Envio: |       |                          |                                             | 4. Status do serviço                  |               |          |  |
| O Emissor Nfe O Monitor                                                                          |       |                          | Visão Geral de Disponibilidade dos Serviços |                                       |               |          |  |
| Fonte Negrito                                                                                    | /2024 | Checar dll browser       |                                             |                                       |               |          |  |
| amanho fonte endereço - Emitente OArial                                                          |       |                          |                                             | Imprimir danfa yml                    |               |          |  |
| Courier                                                                                          |       | Importa xml<br>nfe venda |                                             |                                       |               |          |  |
| amanho outros campos(exceto itens)                                                               |       |                          | Informações sobre o Certificado             |                                       |               |          |  |
| argura cpo. código ou referência O Times new roman                                               |       |                          | Carregar int                                | formações d                           | o certificado |          |  |
| 14                                                                                               |       |                          |                                             |                                       |               | 2        |  |
| anfe: campo Informações adicionais, mensagem                                                     |       |                          |                                             |                                       |               |          |  |
| liquota aplicável de cálculo de crédito                                                          |       |                          |                                             |                                       |               |          |  |
| ERMITE APROVEITAMENTO DE ICMS NOS TERMOS DO ART. 23 DA ES NO VALOR                               | DE R  | \$                       |                                             |                                       |               |          |  |
| Grava                                                                                            | ar    | Limpar Fechar            |                                             |                                       |               | 1        |  |

Se ao clicar para buscar o certificado nada aparecer, ele não foi instalado. Fale com o suporte do fabricante para solucionar o problema.

Todos os fabricantes possuem em suas plataformas, drivers, instruções e programas para testes do certificado.